## <u>Настройка длинны подачи ленты в ПО GoLabel</u> при использовании обрезчика у принтера GoDex 500 серии.

1. Настройка размера:

|                                        |                                                                                                    |                  |        |         |                                                                                                    |                                     |                     |                                                                                                    |                                                                                |              | GoLabel II - V2.1                                          |                                                                                  |                                                                     |                         |                |
|----------------------------------------|----------------------------------------------------------------------------------------------------|------------------|--------|---------|----------------------------------------------------------------------------------------------------|-------------------------------------|---------------------|----------------------------------------------------------------------------------------------------|--------------------------------------------------------------------------------|--------------|------------------------------------------------------------|----------------------------------------------------------------------------------|---------------------------------------------------------------------|-------------------------|----------------|
|                                        | л Редакти<br>Сарена<br>Сарена<br>Са | ровать<br>В<br>В | Объект | Network | База данных<br>Сорональной<br>Сорональной<br>Соро | Дополнительно<br>•<br>90 100 110 12 | Вериент<br>2 130 14 | Макет                                                                                                    | Язык                                                                           | Томощь       | 6 200 213 220 230                                          | 240 250 260<br>mateminationalmetra                                               | 270 280 28<br>minutusianing                                         | 80 300 310 3            | 4 Þ<br>320 330 |
| 1 III IIII IIIII IIIIIIIIIIIIIIIIIIIII |                                                                                                    | Compo            |        |         |                                                                                                    |                                     | Herpeka             | а страницы<br>носкителя<br>ізе<br>ширина<br>за.000<br>Высота с<br>40.000<br>Левое по<br>0.000<br>Верхнее<br>0.000 | Разнеци<br>страницы<br>то<br>траницы<br>то<br>по<br>то<br>то<br>то<br>то<br>то | **** Turn di | Plastukirgak<br>Dobo rm (2)<br>Hoosakirgak<br>0.000 rm (2) | Станарт борн<br>Олкание<br>Предарителик<br>Разнер странир<br>Разнер странир<br>В | а этикетик<br>4 просмотр назын<br>4 30 лип х<br>30 лип х<br>ПОРЯДКЕ | 40 mm<br>40 mm<br>40 mm |                |

## 2. Тип бумаги:

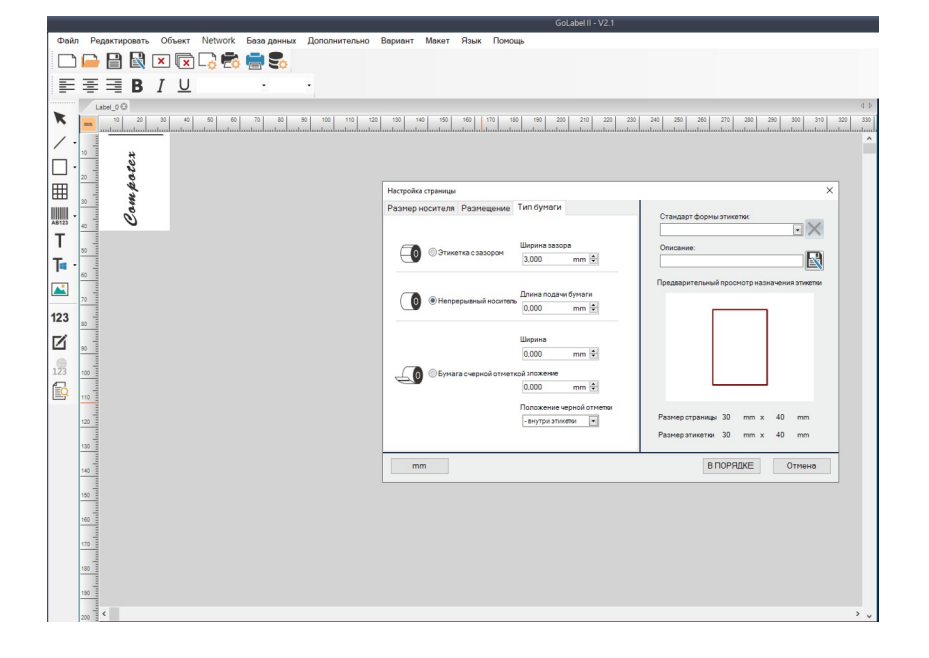

3. Настройка печати:

|        |              | × 🛛 🖓   | ) 🛃 🚍 S   | ¢     |         |             |               |                    |         |                                                                                                    |     |
|--------|--------------|---------|-----------|-------|---------|-------------|---------------|--------------------|---------|----------------------------------------------------------------------------------------------------|-----|
| F      | ≣ <b>≡</b> B | ΙU      | •         | •     |         |             |               |                    |         |                                                                                                    |     |
| K      | Label_0 @    | 30 40 5 | 0 60 70 8 | 90 90 | 100 110 | 120 130 140 | 150 160       | 170 180 190 200    | 210 220 | 230 240 250 260 270 280 290 300<br>Innormation and contract and contract | 310 |
| / .    | 10 **        |         |           |       |         | Настройка   | печати        |                    |         |                                                                                                    | ×   |
|        | 260          |         |           |       |         | Настр       | ойка принтер  | Интерфейс принтера | Разное  | 1                                                                                                    |     |
| IIII I | p.           |         |           |       |         | - Printer P | arameter      | C500               |         | Копии этикетки                                                                                                    |     |
|        | » <b>%</b>   |         |           |       |         | Desease     | ринтера.      | 0500               |         | Сана нами на                                                                                                    |     |
| A8123  | 0 to         |         |           |       |         | Borocta     |               | 18                 |         |                                                                                                    |     |
| Т      |              |         |           |       |         | Скорост     |               | 2                  |         |                                                                                                    |     |
| Ta -   |              |         |           |       |         | Отделит     | ель           | 0 (Нет)            | -       | Кол-во для печати                                                                                                    |     |
|        | 60           |         |           |       |         | Режим п     | ечати:        | Термотрансферная   |         | • Зафиксировать номер                                                                                                    |     |
|        | 70           |         |           |       |         | Позиция     | отрыва (мм)   | 30                 | ۵.      | () Infinity Printing ( ^PI )                                                                                                    |     |
| 123    |              |         |           |       |         | Hanpaer     | ение страниць | 0 градусов         | •       |                                                                                                    |     |
|        |              |         |           |       |         | Draw Mo     | de            | 0 : Or             | •       |                                                                                                    |     |
|        | 90           |         |           |       |         |             |               | Повернуть на       |         | OTIXKETOK HA OTDES                                                                                                    |     |
| 123    | 100          |         |           |       |         | - Option -  |               | 9                  |         | Batch Cut                                                                                                    |     |
|        | 110          |         |           |       |         | Confee      | KUTH-100 201  |                    |         | Database Double Cut Setup                                                                                                    |     |
| _      |              |         |           |       |         | Coxp        | анить серийны | й номердо выхода   |         | N.                                                                                                    |     |
| -      | 120          |         |           |       |         | Пока        | зать оповещен | ие OutRange        |         |                                                                                                    |     |
|        | 130          |         |           |       |         |             |               |                    |         |                                                                                                    |     |
|        | 140          |         |           |       |         |             |               |                    |         |                                                                                                    |     |
|        |              |         |           |       |         | Печ         | IT IS         |                    |         | Сохранить Выход                                                                                                    |     |
| -      | 150 -        |         |           |       |         |             |               |                    |         |                                                                                                    |     |
|        | 160          |         |           |       |         |             |               |                    |         |                                                                                                    |     |
|        | 170          |         |           |       |         |             |               |                    |         |                                                                                                    |     |
|        |              |         |           |       |         |             |               |                    |         |                                                                                                    |     |
|        |              |         |           |       |         |             |               |                    |         |                                                                                                    |     |
|        | 190          |         |           |       |         |             |               |                    |         |                                                                                                    |     |

Установка «Позиция отрыва» в нашем случаи выступает как «позиция отреза».

На настройки через ПО GoLabel не влияют параметры установленные в Панели управления Виндовс:

|                                                               | GoLabel II - V2.1                            |                                             |
|---------------------------------------------------------------|----------------------------------------------|---------------------------------------------|
| Файл Редактировать Объект Network База данных Дополнительно В | ариант Макет Язык Помощь                     |                                             |
|                                                               |                                              |                                             |
|                                                               |                                              |                                             |
| Label_0 ®                                                     |                                              | 4 4                                         |
| mm 10 20 30 40 50 60 70 80 90 100 110 120                     | 130 140 150 160 170 180 190 200 210 220 3    | 230 240 250 260 270 280 290 300 310 320 330 |
|                                                               | Настройка печати                             | ×                                           |
|                                                               | Настройка принтера Интерфейс принтера Разное |                                             |
|                                                               | - Printer Parameter                          | Копии этикетки                              |
|                                                               | Модель принтера: G500 💌                      | Зафиксировать ном 9                         |
|                                                               | Разрешение: 203                              | База данных                                 |
|                                                               | Яркость 18 🔹                                 | · · · · · · · · · · · · · · · · · · ·       |
| 50                                                            | Скорость 2                                   |                                             |
| 👎 - 🚽 🖶 Настройка печати: Godex G530 🛛 🗡                      | Отделитель 0 (Нет) 💌                         |                                             |
| Параметры страницы Графика                                    | Режим печати: Термотрансферная 💌             | (Infaity Printing ( ^PI )                   |
| 70 Материал для печати Параметры О программе                  | Позиция отрыва (мм) 30 💌                     |                                             |
| 123 Параметры носителя                                        | Направление страницы: 0 градусов 💌           |                                             |
| 80 Использовать текущие настройки принтера                    | Draw Mode 0 : Or 💌                           |                                             |
|                                                               | Повернуть на                                 | — Этикеток на отрез ————                    |
| 123 спо 3 Зазор этикетки: 30 мм Шилина черной метки: 30 мм    | - Option                                     | Fix Number                                  |
| Дополнительная 0.0 мм Смещение черной метки: 0.0 мм           | Общее количество для печати: 9               | Batch Cut     Double Cut Setup              |
| Обработка носителя                                            |                                              | () Database                                 |
| 120 Действие после печати: Нет V                              | Сохранить серийный номер до выхода           |                                             |
| Расположение:                                                 | Показать оповещение OutRange                 |                                             |
| 130 В Интервал:                                               |                                              |                                             |
| 140                                                           |                                              |                                             |
| Использовать текущие настройки принтера                       | Печать                                       | Сохранить Выход                             |
| 150 Начальное положение:                                      |                                              |                                             |
| 160 Конечное положение: Относительные О Абсолютные            |                                              |                                             |
|                                                               |                                              |                                             |
| ОК Отмена Применить Справка                                   |                                              |                                             |
| 180                                                           |                                              |                                             |
|                                                               |                                              |                                             |
|                                                               |                                              |                                             |
| 200 = <                                                       |                                              | > v                                         |

<u>Настройка длинны подачи ленты в утилите GoConfig Utility</u> <u>при использовании обрезчика у принтера GoDex 500 серии.</u>

При формирования макетов для печати на лентах в стороннем приложении необходимо провести предварительную настройку принтера. Для этого желательно использовать утилиту от компании "GoDex" GoConfig Utility for GoDex Printer. Пакет утилит, в том числе Utility for GoDex Printer, можно скачать отсюда:

https://drive.google.com/file/d/1vLCMsOBn3PoOc0nzgoMOlmY57DEY3oJY/view?usp=sharing Распакуем архив и запускаем файл GoConfig.exe

После запуска нажмите на кнопку "Get":

| Printer i         Resoluti         マ       Darkness         マ       Speed         マ       Stripper         マ       Label pr         マ       Printing         マ       Tear-off         マ       Auto Se         マ       Codepand         マ       Horizoni         マ       Vertical | vodei<br>on<br>s<br>er Cut<br>Mode<br>Position (mm)<br>nsor Mode<br>ge Setup<br>tal Offset<br>Offset | 300<br>8<br>4<br>0 (None)<br>0<br>Thermal Transfer<br>18<br>Auto<br>CODEPAGE 850<br>0<br>0 | <ul> <li>Keyboard Setup</li> <li>Keyboard Setup</li> <li>Buzzer</li> <li>Smart Backfeed</li> <li>Top of Form</li> <li>PL Simulation</li> <li>RTC Date / Time (Set</li> <li>Set By PC Time</li> <li>Set By User</li> <li>2023/06/21</li> </ul> | US<br>ON<br>OFF<br>2<br>Auto<br>Conly) |
|----------------------------------------------------------------------------------------------------|----------------------------------------------------------------------------------------------------|--------------------------------------------------------------------------------------------|----------------------------------------------------------------------------------------------------|----------------------------------------|
| Vertical                                                                                                    | ct All                                                                                               | 0<br>0<br>Unselect All                                                                     |                                                                                                    |                                        |

Выданные параметры, указанные выше, могут отличаться от ваших.

Снимаем все «галки» выбора настроек. Выбираем:

- «Позиция отрыва» (п.1), выставляем 30 мм.;
- «Этикетка на срез» (п.2), выставляем 1 (каждую эткетку);
- Отправляем выставленные параметры на принтер (п.3)

| 🔯 GoConfig Utility For GoDEX Printer V                                                                                                    | /1.007                                                                                                |                                                                                                    |                                                                          | -        | □ ×              |
|----------------------------------------------------------------------------------------------------|----------------------------------------------------------------------------------------------------|----------------------------------------------------------------------------------------------------|--------------------------------------------------------------------------|----------|------------------|
| File Port Language Help                                                                                                    |                                                                                                    |                                                                                                    |                                                                          |          |                  |
| Printer Configuration Printer I/C                                                                                                    | Setup Miscellaneous                                                                                   |                                                                                                    |                                                                          |          |                  |
| Printer Model         Resolution         Darkness         Speed         Stripper         Label per Cut         Printing Mode         Tear-off Position (mm)         Auto Sensor Mode         Codepage Setup         Horizontal Offset | G530<br>300<br>8 -<br>4 -<br>2 1 ÷<br>Thermal Transfer +<br>1 30 ÷<br>Auto -<br>CODEPAGE 850 +<br>0 ◆ | <ul> <li>□ LCD Language</li> <li>□ Keyboard Setup</li> <li>□ Buzzer</li> <li>□ Smart Backfeed</li> <li>□ Top of Form</li> <li>□ PL Simulation</li> <li>□ RTC Date / Time</li> <li>□ Set By USer</li> <li>□ 2023/06/21</li> </ul> | English<br>US<br>ON<br>OFF<br>2<br>Auto<br>(Set Only)<br>the<br>09:51:49 | •        | *<br>*<br>*<br>* |
| Horizontal Offset     Vertical Offset     Select All                                                                                                    | 0 €<br>0 €                                                                                            |                                                                                                    | Get                                                                      | 3<br>Set |                  |
| Connected USB                                                                                                    | GODEX G530#17540190                                                                                   | G530                                                                                                    | 0 V1.Y27                                                                 |          |                  |

При отправке на печать, в стороннем приложении, проверить в свойствах принтера закладку «Материал для печати» «Действие после печати» - д.б. Обрезка.

| Материал пло                                                                                                    | тры страниць                                      | ol                                        |              | Трафи    | ка                                      |
|----------------------------------------------------------------------------------------------------|---------------------------------------------------|-------------------------------------------|--------------|----------|-----------------------------------------|
| материал для і                                                                                                  | Течати                                            | Парамет                                   | ры           | Un       | рограмме                                |
| Параметры носит                                                                                                 | геля                                              |                                           |              |          |                                         |
| Использовать                                                                                                    | текущие нас                                       | тройки принтер                            | Da           |          |                                         |
| Метод печати:                                                                                                   | Термотранс                                        | ферная печать                             |              | $\sim$   |                                         |
| Тип носителя:                                                                                                   | Непрерывны                                        | лЙ                                        |              | $\sim$   |                                         |
| Зазор этикетки:                                                                                                 | 3,0 мм                                            | Ширин                                     | а черной м   | етки:    | 3,0 мм                                  |
| Дополнительная<br>подача:                                                                                       | 0,0 мм                                            | Смеще                                     | ние черно    | й метки: | 0,0 mm                                  |
| Обработка носит                                                                                                 |                                                   |                                           |              |          |                                         |
| oopaoo ma noom                                                                                                  |                                                   |                                           |              |          |                                         |
| Действие после г                                                                                                | печати: Об                                        | резка                                     |              |          | ```                                     |
| Действие после г<br>Расположение:                                                                               | печати: Обр<br>Поч                                | резка<br>сле каждой эти                   | кетки        |          |                                         |
| Действие после г<br>Расположение:<br>Интервал:                                                                  | печати: Обр<br>Поп<br>1                           | резка<br>сле каждой эти                   | кетки        |          | ~ ~ ~                                   |
| Действие после г<br>Расположение:<br>Интервал:<br>Настройка распо                                               | печати: Обр<br>Пол<br>1<br>ложения                | резка<br>сле каждой эти                   | кетки        |          |                                         |
| Действие после г<br>Расположение:<br>Интервал:<br>Настройка распо<br>Использовать                               | аечати: Обр<br>Пол<br>1<br>ложения<br>текущие нас | резка<br>сле каждой эти<br>тройки принтер | кетки        |          |                                         |
| Серсестии посли п<br>Расположение:<br>Интервал:<br>Настройка распо<br>✓ Использовать<br>Начальное<br>положение: | печати: Об<br>По<br>1<br>ложения<br>текущие нас   | резка<br>сле каждой эти<br>тройки принтер | ікетки<br>ра |          | ~~~~~~~~~~~~~~~~~~~~~~~~~~~~~~~~~~~~~~~ |

Задаёте необходимое количество копий и печатаете.

«Позиция отрыва» выставляемая в 30 мм. оптимальная. Если вы делаете более 30 мм., то у вас будет оставаться лишнее неиспользуемое пространство. Соответственно при выборе менее 30 мм., у вас что-то не будет попадать в обрезанный макет этикетки — он останется на ленте рулона.